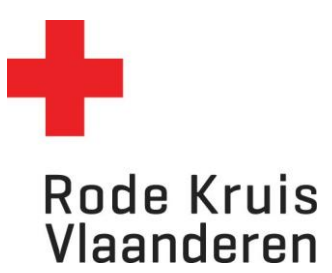

## Uitschrijven voor een opleiding

Deelnemer bevolking, deelnemer-vrijwilliger

OPMERKING: /

## Stap 1: Ga naar de cursus waarvoor je wil uitschrijven

- 1. Kies bovenaan in de taakbalk 'Studie' en vervolgens 'Actieve cursussen'.
- 2. Zoek de juist opleiding

| I | Rode Kruis<br>Vlaanderen | Start St    | ie ✔ Catalogus ✔ Help ✔                                                              |             |                                    |               | শ        | ^ ⊠ ₽         |  |
|---|--------------------------|-------------|--------------------------------------------------------------------------------------|-------------|------------------------------------|---------------|----------|---------------|--|
|   |                          | M<br>M<br>M | ijn actieve cursus<br>lijn studiehistorie<br>lijn externe cursu<br>lijn certificaten | ssen        | Eduko                              |               | 3<br>    | Ũ             |  |
|   | 11                       | T           |                                                                                      |             | Welkom Lars                        |               |          |               |  |
|   |                          |             | Wat wil                                                                              | je leren? ( | Open de catalogus                  | $\rightarrow$ |          | <b>F1</b>     |  |
|   | Vind een cur             | sus         | $\rightarrow$                                                                        | Mi          | ijn actieve cursussen $ ightarrow$ | Mijn cert     | ificaten | $\rightarrow$ |  |

## Stap 2: Uitschrijven

1. Kijk na of er rechts naast de cursusinformatie een knop 'Uitschrijven' zichtbaar is.

Opmerking: indien de knop uitschrijven niet beschikbaar is kan je niet zelf uitschrijven.

2. Klik op 'uitschrijven'

| Actieve cu  | rsussen |      | <b>-</b> 11        |                    |   |
|-------------|---------|------|--------------------|--------------------|---|
|             |         | ·    | Filters verbergen  |                    |   |
| Titel, code | Status  | Туре | Studie tussen      | en                 |   |
|             | Alle    | Alle | ∽ bijv. 9-okt-2023 | 🛗 bijv. 9-okt-2023 | Ê |

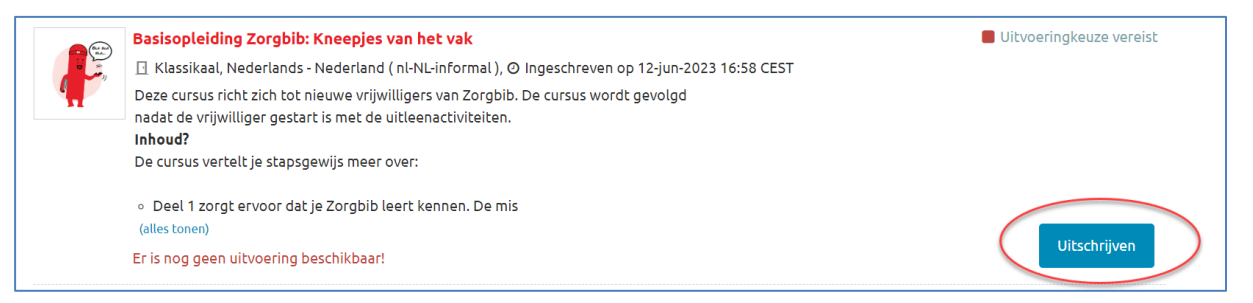

## 3. Noteer kort waarom je terug wil uitschrijven

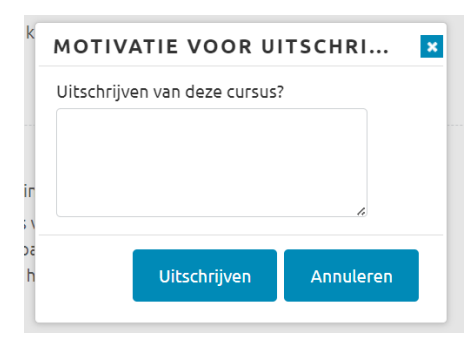